## TUTORIAL TÉCNICO

Como cadastrar senha na fechadura digital FR 10

0 0 0 0

 $\bigcirc$ 

 $\bigcirc$ 

 $\bigcirc$ 

 $\bigcirc$ 

 $\bigcirc$ 

0 0 0 0

### **FECHADURA DIGITAL FR 10**

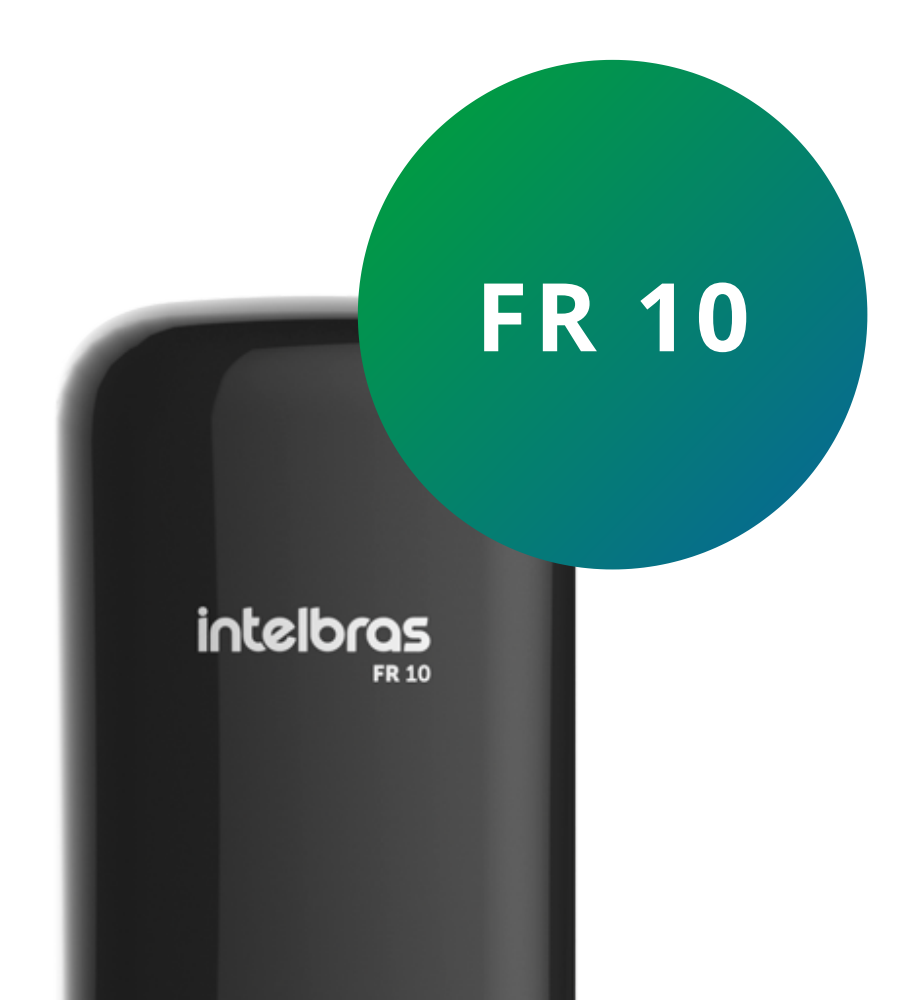

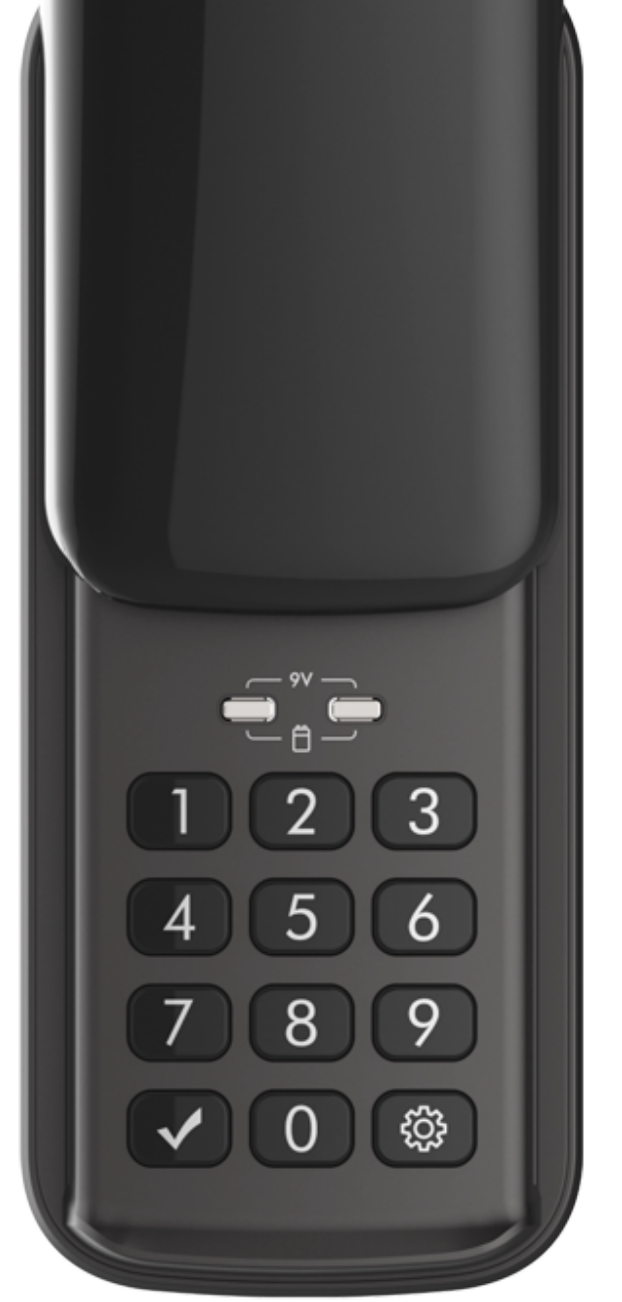

## **OBSERVAÇÕES**

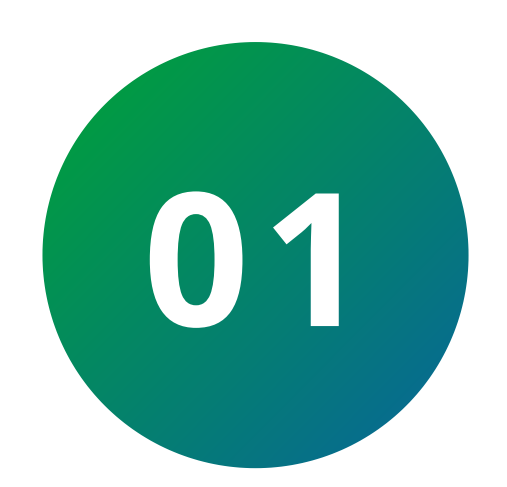

Realize o cadastro ou alteração de senhas com a porta aberta. Você terá que acessar a unidade interna e a externa durante esse processo.

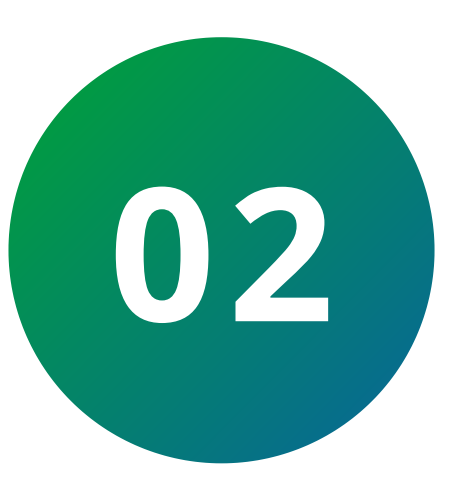

Após cadastrar ou alterar a(s) senha(s), verifique com a porta ainda aberta se a senha foi cadastrada corretamente.

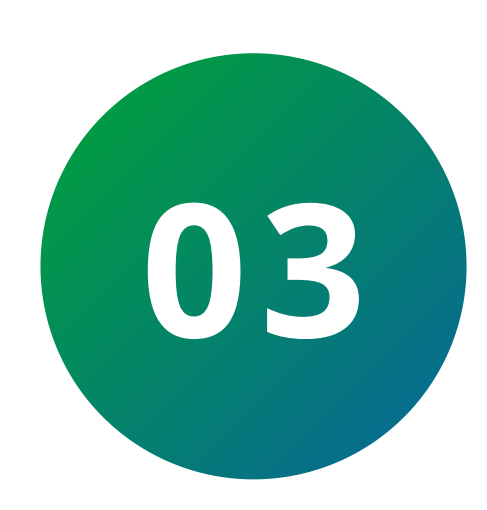

Ao substituir as senhas, memorize-as ou guarde-as em segredo! Não há um jeito alternativo de abrir a fechadura senão pela digitação das senhas.

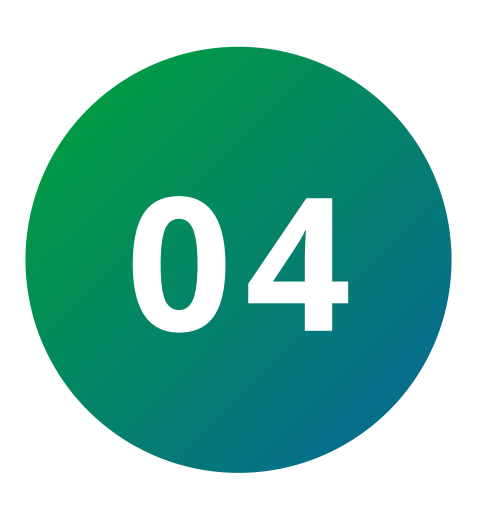

A senha do administrador padrão de fábrica é 1234 . Nunca mantenha essa senha! Após a instalação, substitua-a conforme o procedimento a seguir.

**Suporte a clientes:** <u>intelbras.com/pt-br/contato/suporte-tecnico/</u> Vídeo tutorial: <u>youtube.com/IntelbrasBR</u>

0  $\mathbf{O}$  $\mathbf{O}$  $\bigcirc$ 

 $\bigcirc$ 

 $\mathbf{O}$ 

Ο

Ο 0  $\mathbf{O}$  $\mathbf{O}$ 

0 Ο Ο Ο

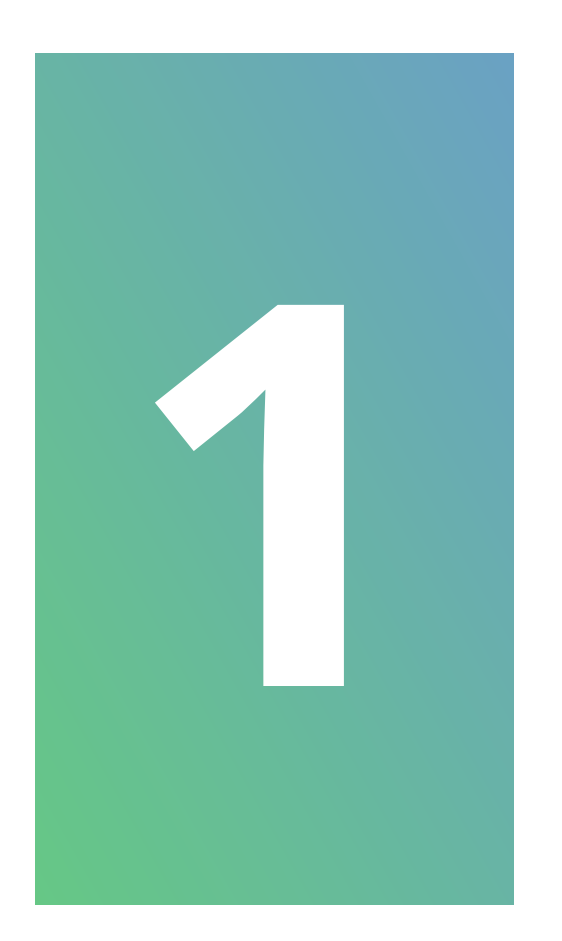

## **REMOVA A TAMPA DO COMPARTIMENTO DE PILHAS.**

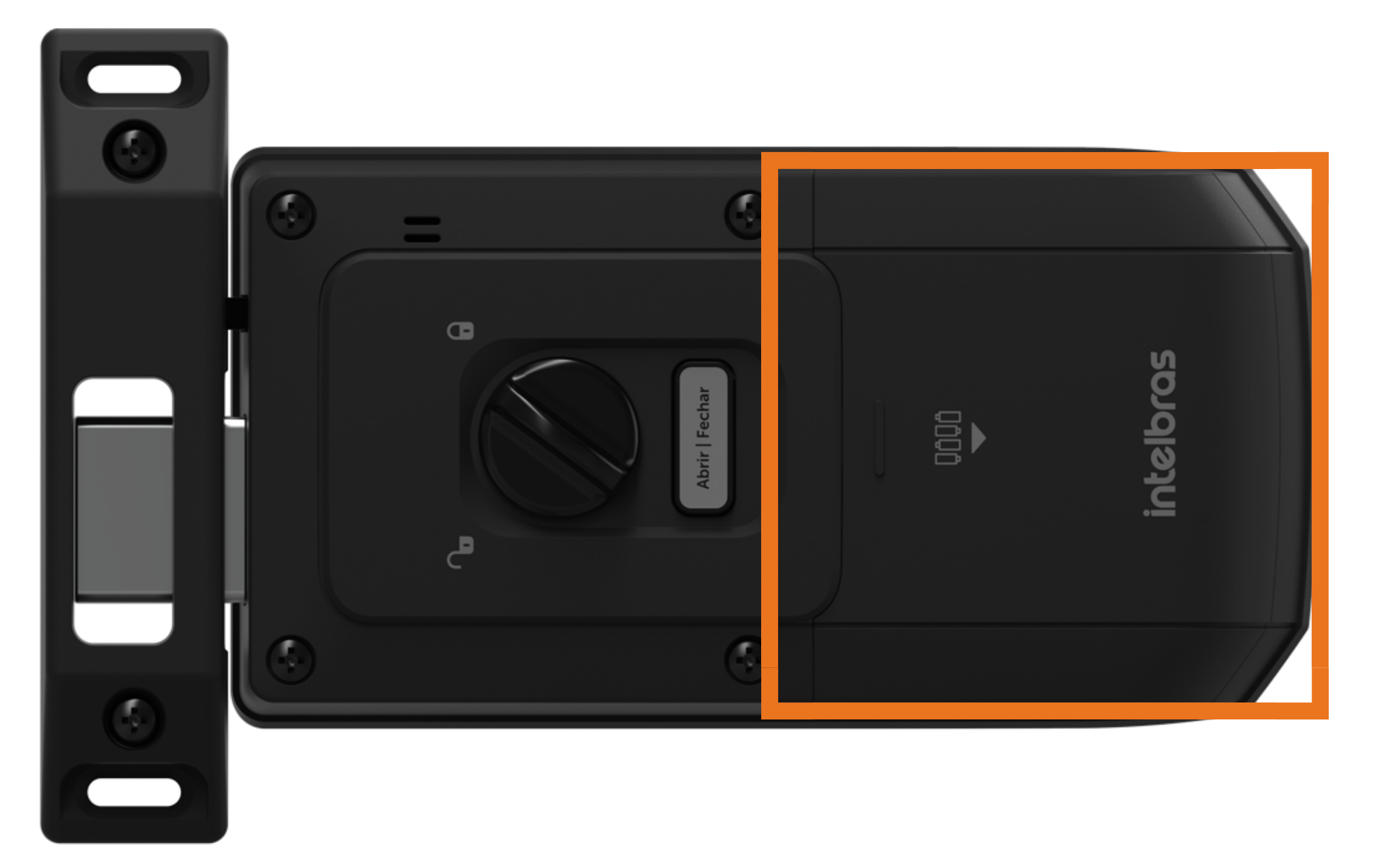

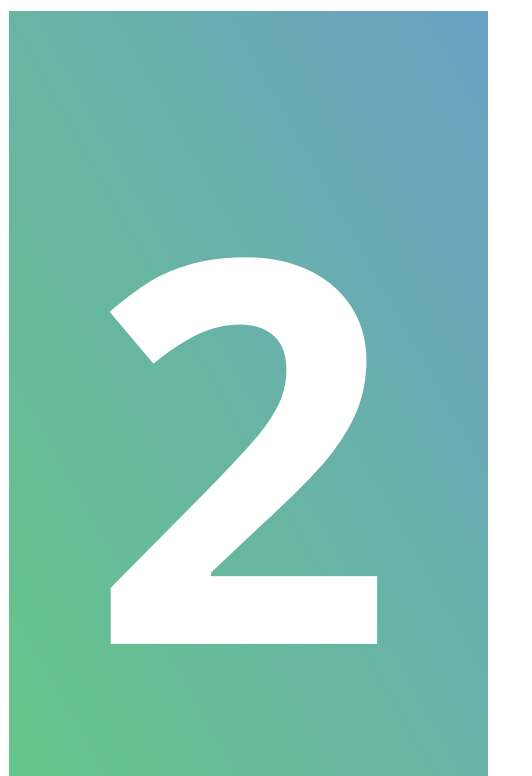

## **APERTE O BOTÃO DE CADASTRO E O TECLADO PRESENTE NA UNIDADE** EXTERNA ACENDERÁ.

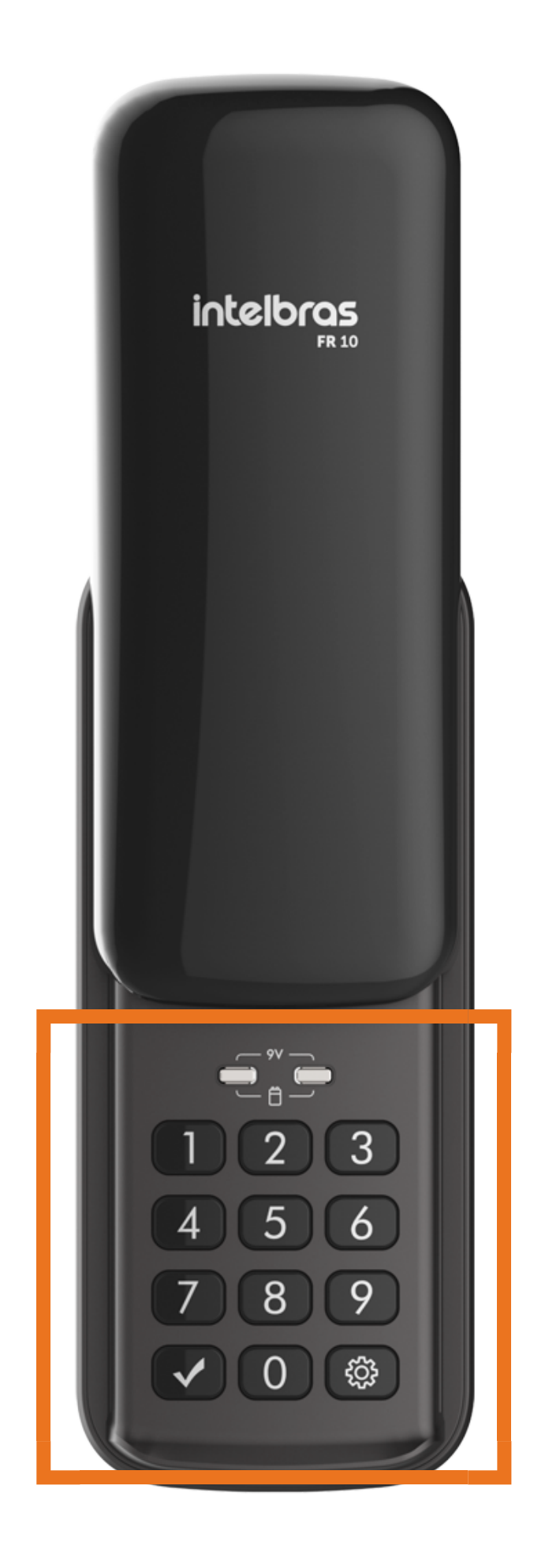

### Suporte a clientes: <u>intelbras.com/pt-br/contato/suporte-tecnico/</u> Vídeo tutorial: <u>youtube.com/IntelbrasBR</u>

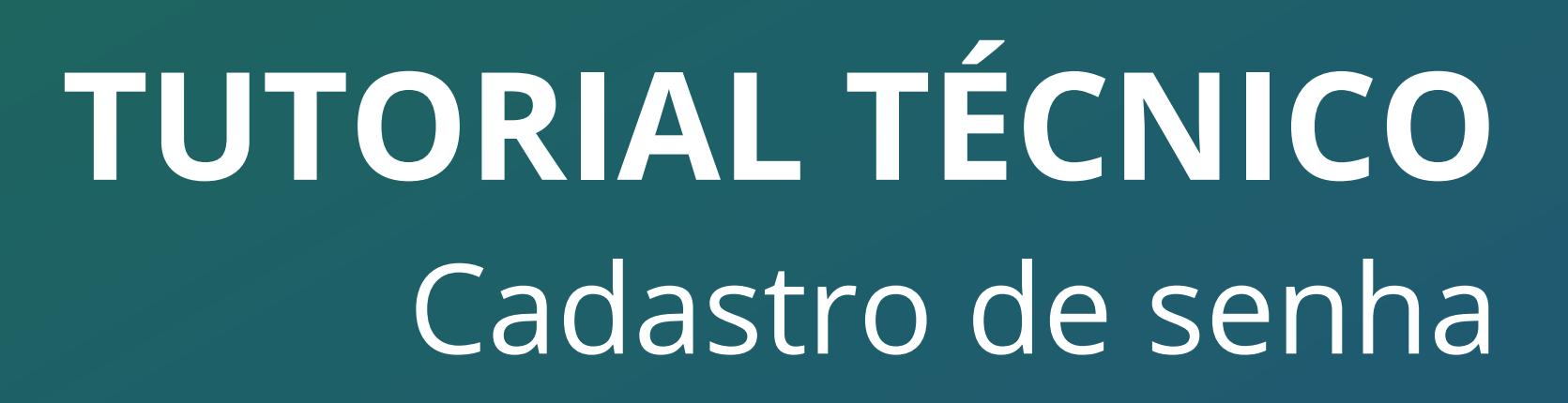

 $\bigcirc$  $\mathbf{O}$  $\mathbf{O}$  $\mathbf{O}$  $\bigcirc$  $\mathbf{O}$ 0  $\mathbf{O}$ 0 

0 Ο  $\bigcirc$  $\mathbf{O}$ 

5

## **NESTE MOMENTO O CADASTRO DE** SENHA ESTÁ BLOQUEADO. DIGITE A **SENHA DO ADMINISTRADOR +**

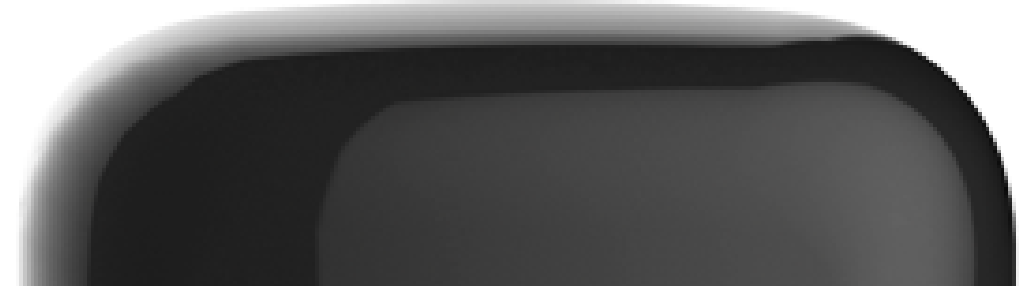

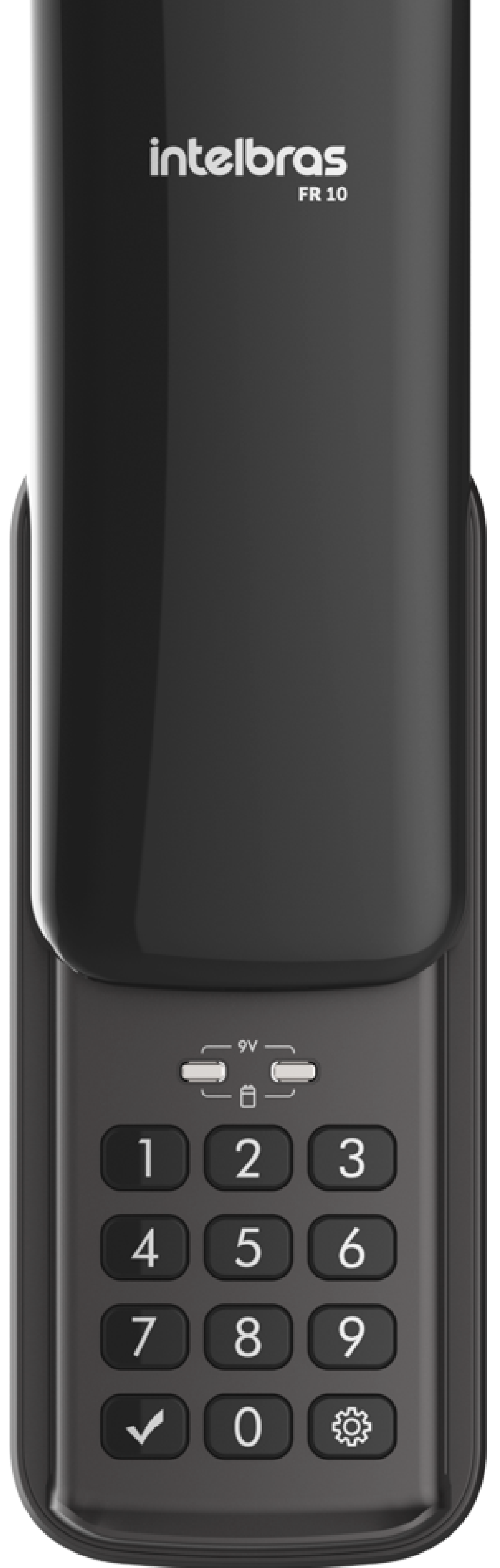

## CASO O PRODUTO SEJA RECÉM INSTALADO, DIGITE A SENHA PADRÃO DE FÁBRICA 1234 E PRESSIONE

Suporte a clientes: <u>intelbras.com/pt-br/contato/suporte-tecnico/</u> Vídeo tutorial: <u>youtube.com/IntelbrasBR</u>

0 Ο Ο

 $\mathbf{O}$ 

 $\bigcirc$ 

0

Ο

Ο 0  $\mathbf{O}$ 0

0 Ο Ο Ο

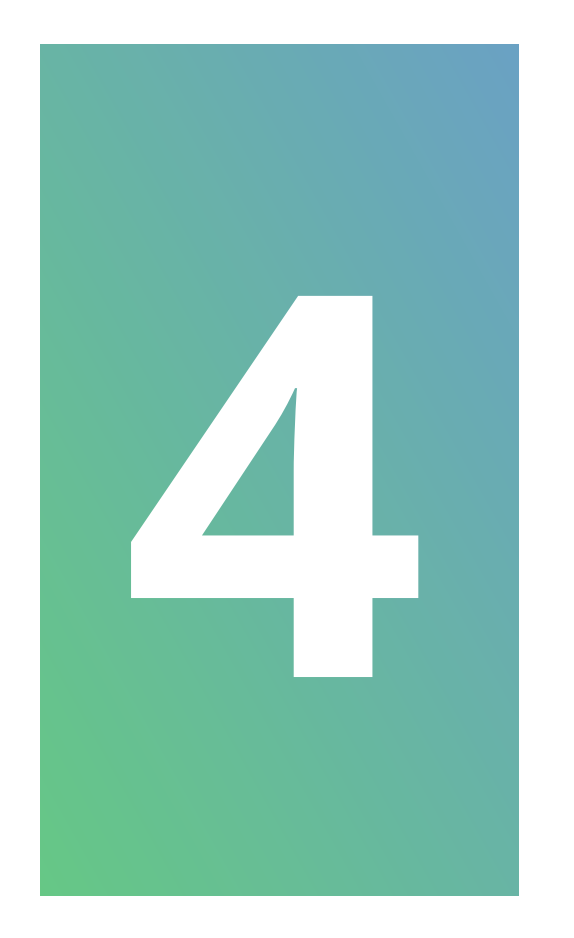

## ESCOLHA UMA DAS OPÇÕES DE SENHAS **A SER CADASTRADA:**

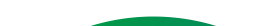

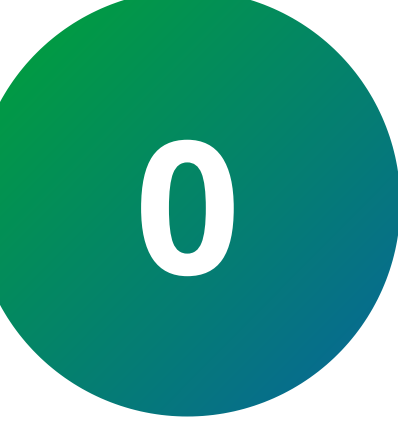

Para alterar a senha do administrador: digite 0

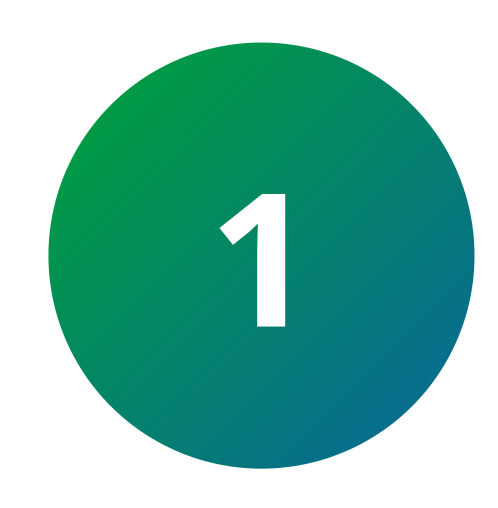

Para cadastrar a senha do usuário, digite 1

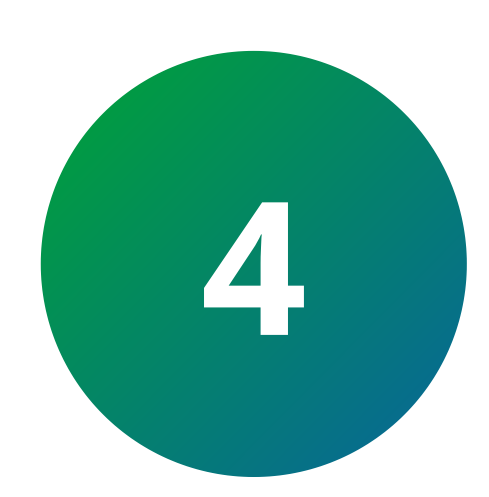

## Para cadastrar a senha do visitante, digite 4

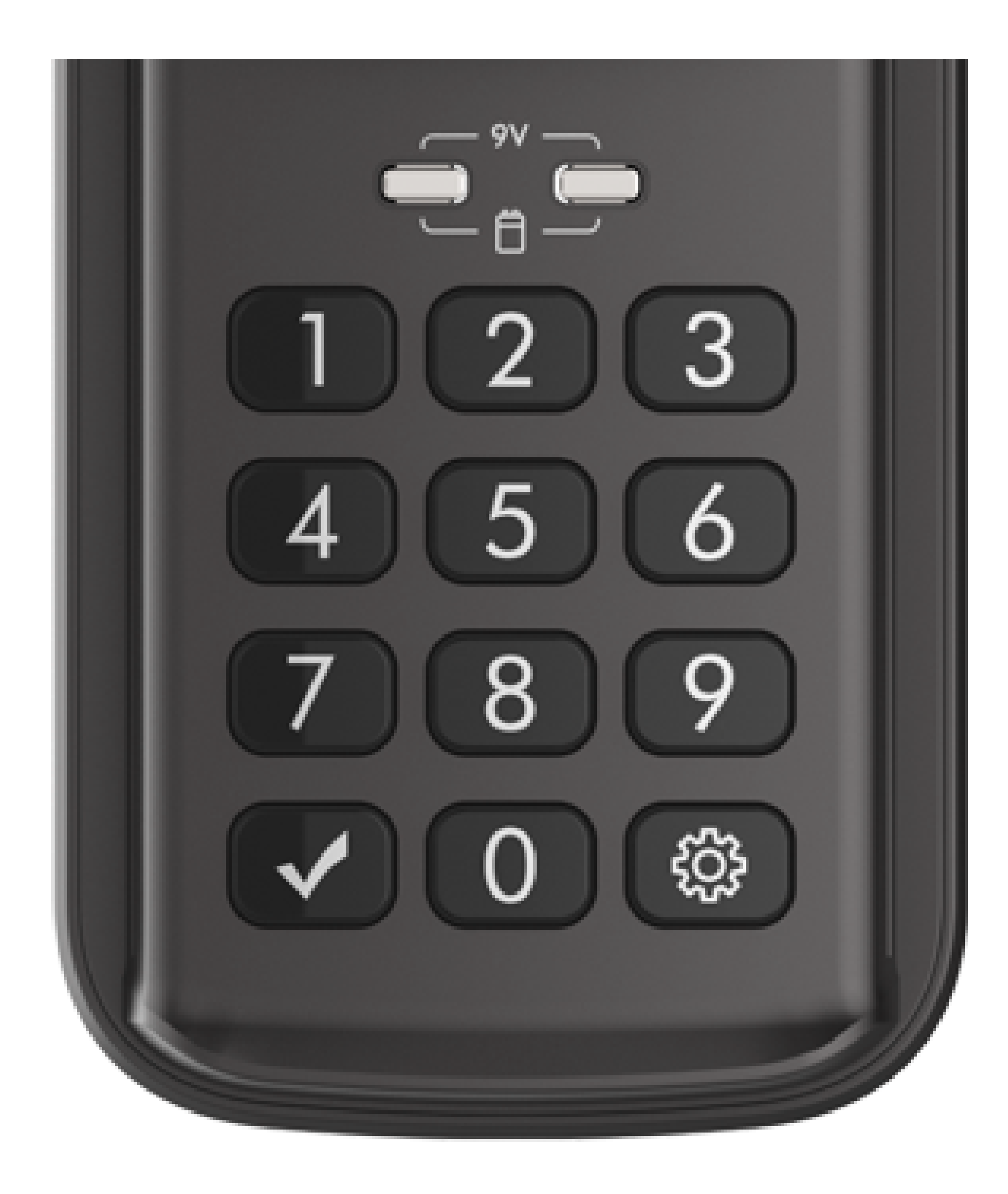

#### Suporte a clientes: <u>intelbras.com/pt-br/contato/suporte-tecnico/</u> Vídeo tutorial: <u>youtube.com/IntelbrasBR</u>

Ο Ο 0 0

 $\bigcirc$ 

 $\mathbf{O}$ 

 $\mathbf{O}$ 

0

Ο

0

Ο

0

0 Ο Ο Ο

## DIGITE UMA SENHA DE 4 A 12 DÍGITOS E PRESSIONE

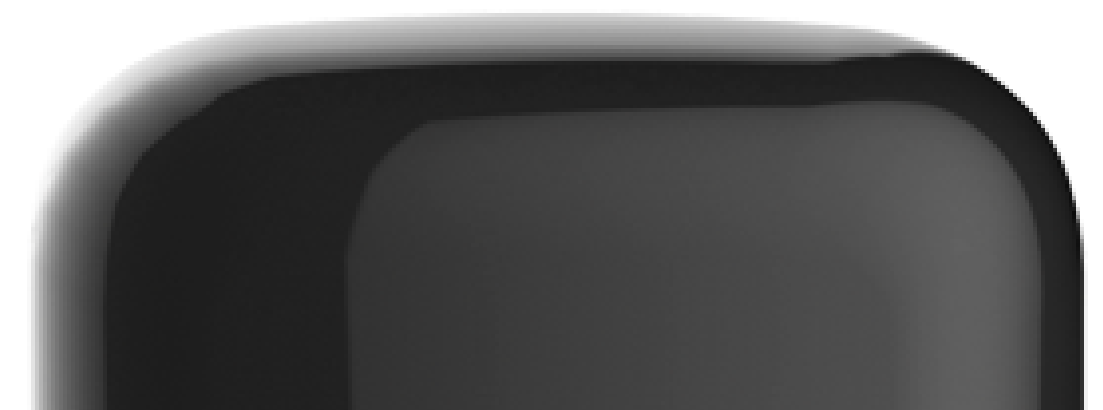

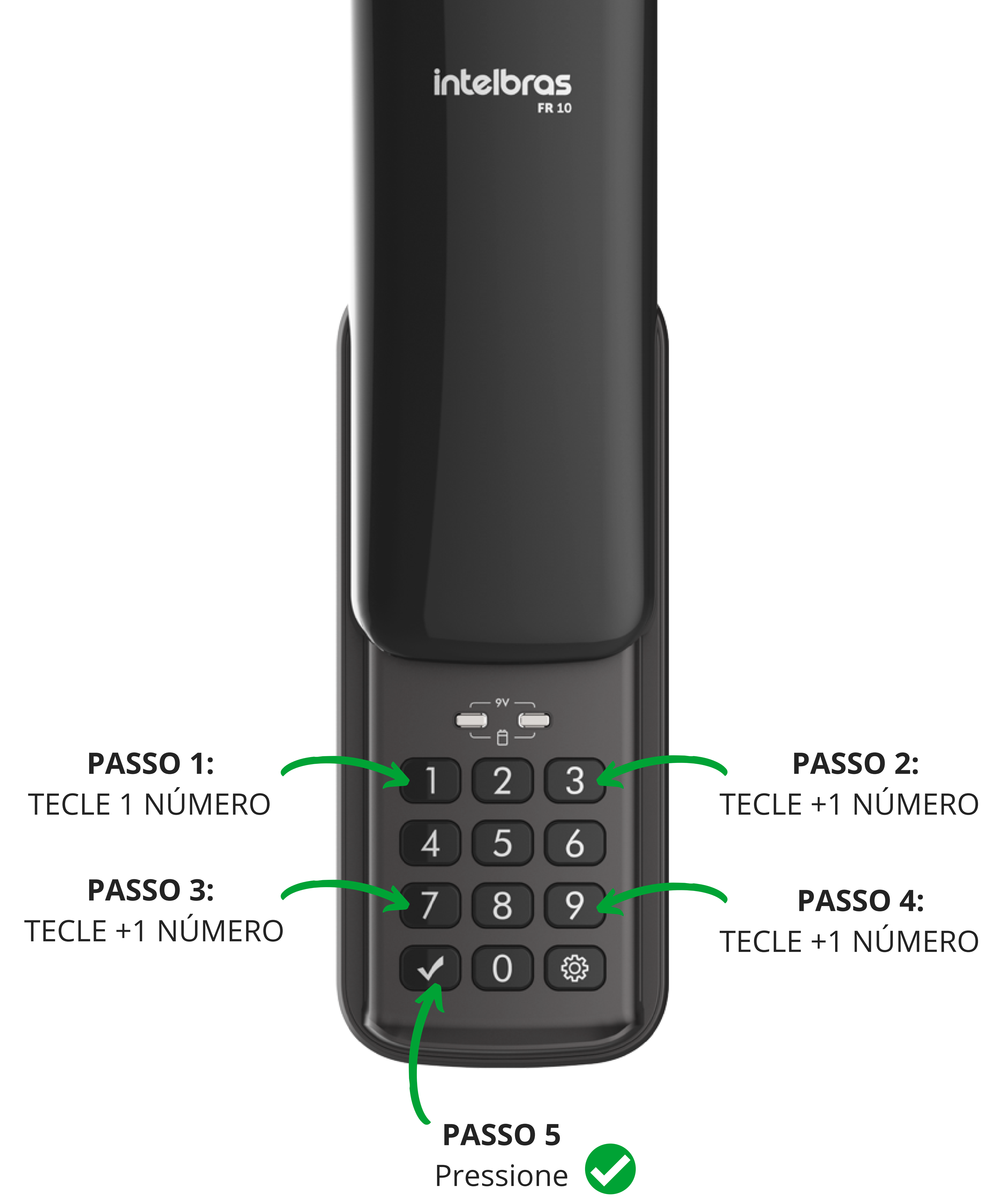

### Suporte a clientes: <u>intelbras.com/pt-br/contato/suporte-tecnico/</u> Vídeo tutorial: <u>youtube.com/IntelbrasBR</u>

Ο  $\mathbf{O}$ 0 0

 $\bigcirc$ 

 $\bigcirc$ 

 $\bigcirc$ 

Ο

0

0

0

0

0 Ο Ο Ο

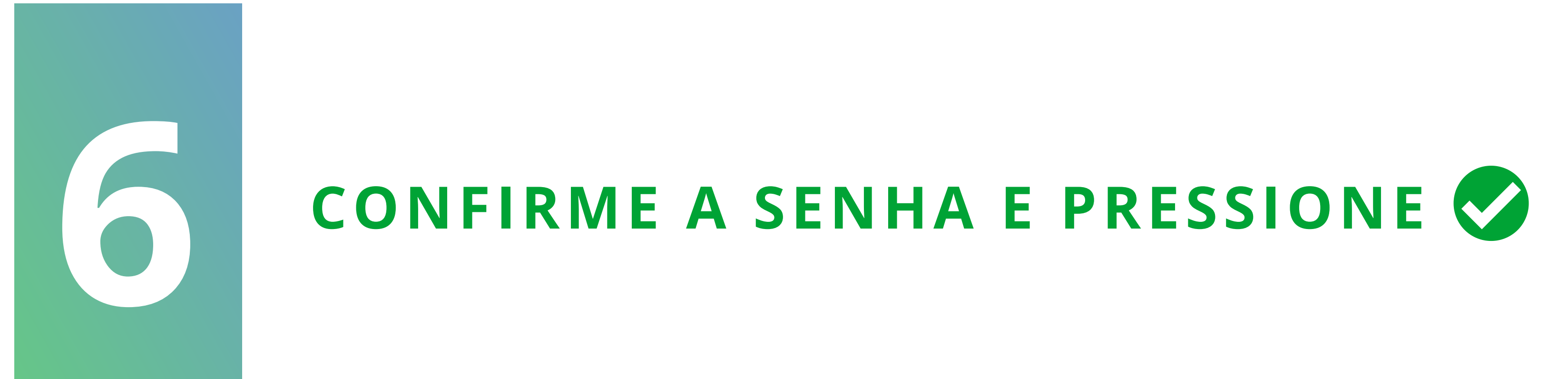

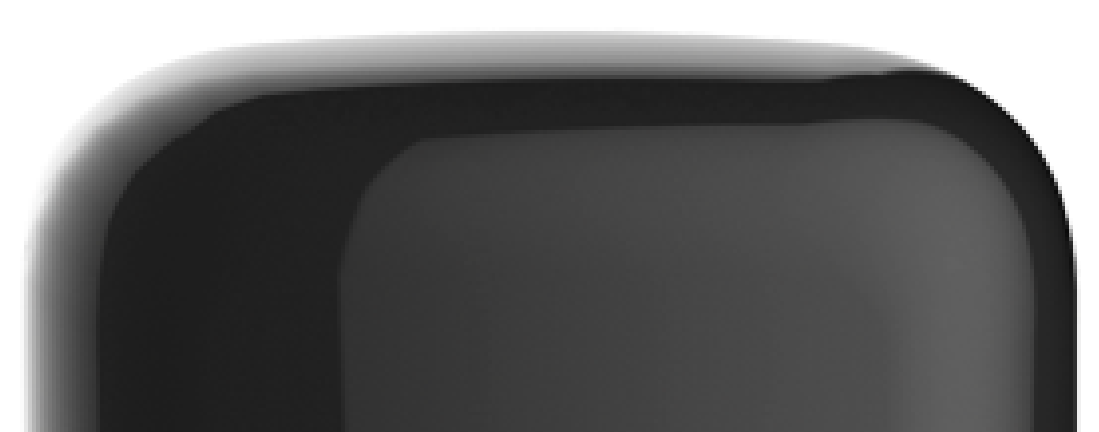

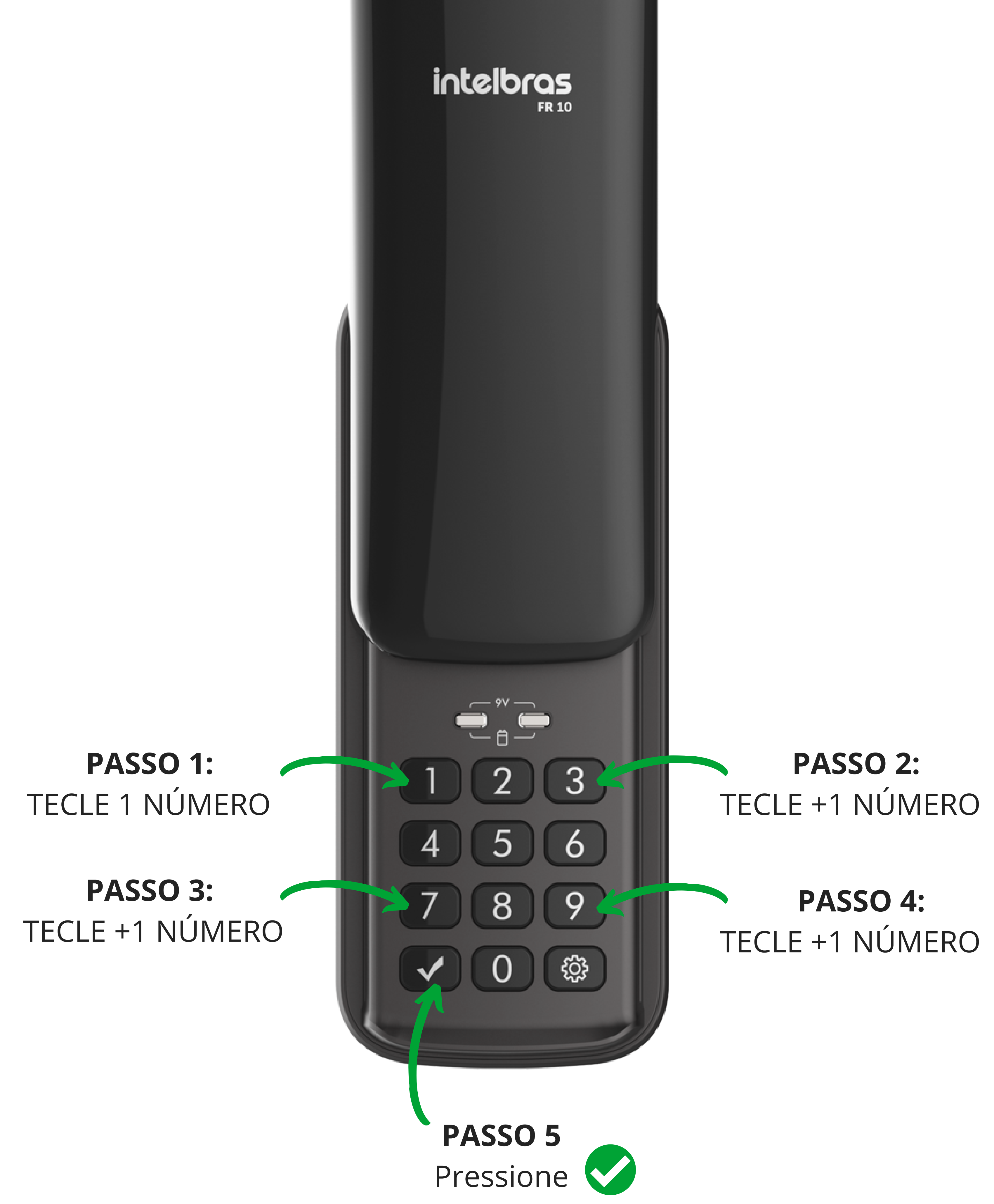

### Suporte a clientes: <u>intelbras.com/pt-br/contato/suporte-tecnico/</u> Vídeo tutorial: <u>youtube.com/IntelbrasBR</u>

0  $\mathbf{O}$  $\bigcirc$ 

 $\bigcirc$ 

 $\bigcirc$ 

 $\bigcirc$ 

 $\mathbf{O}$ 

Ο Ο  $\bigcirc$ 

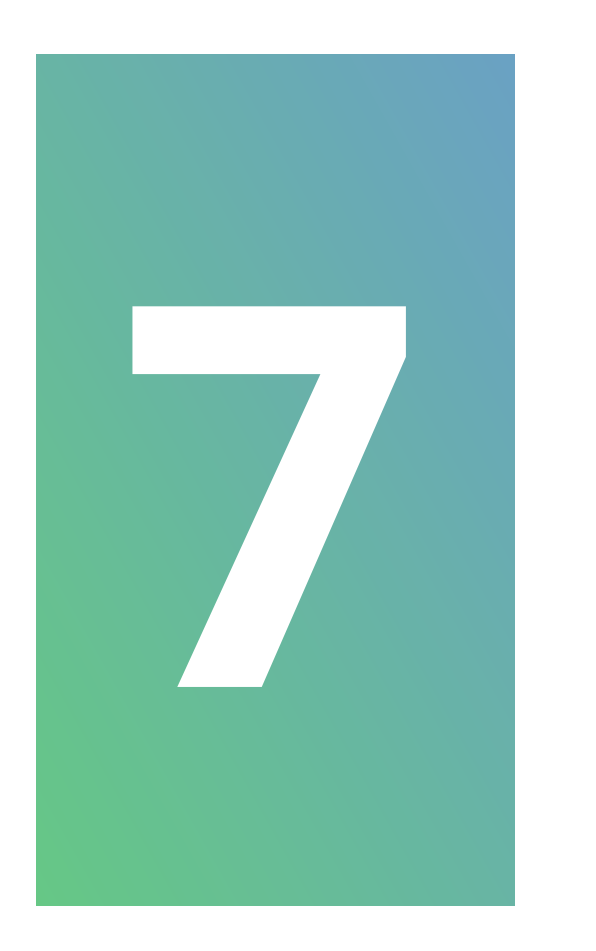

## **DESEJA CADASTRAR MAIS SENHAS DE USUÁRIO OU DE VISITANTE?**

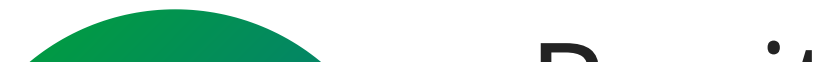

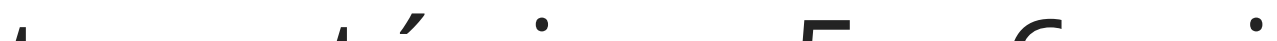

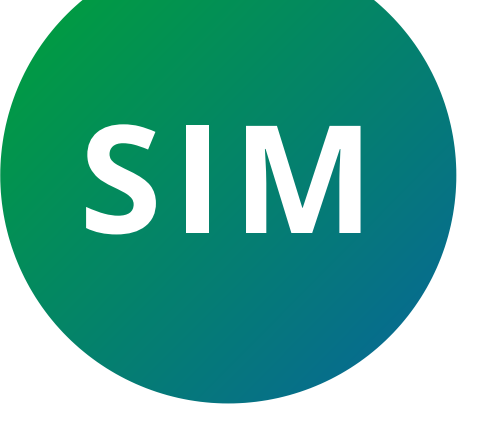

Repita os tópicos 5 e 6 acima antes que o teclado apague. Ao cadastrar a 4<sup>a</sup> senha, o teclado apagará automaticamente.

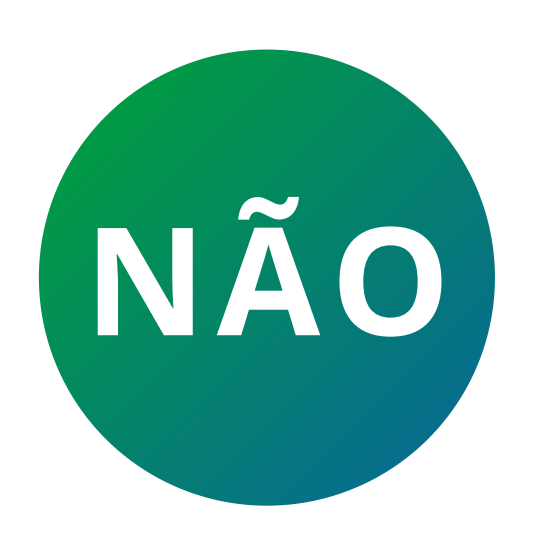

Aguarde o teclado apagar ou pressione 🤝 para finalizar o cadastro.

> Parabéns! Você concluiu o tutorial técnico de como cadastrar senha na fechadura digital

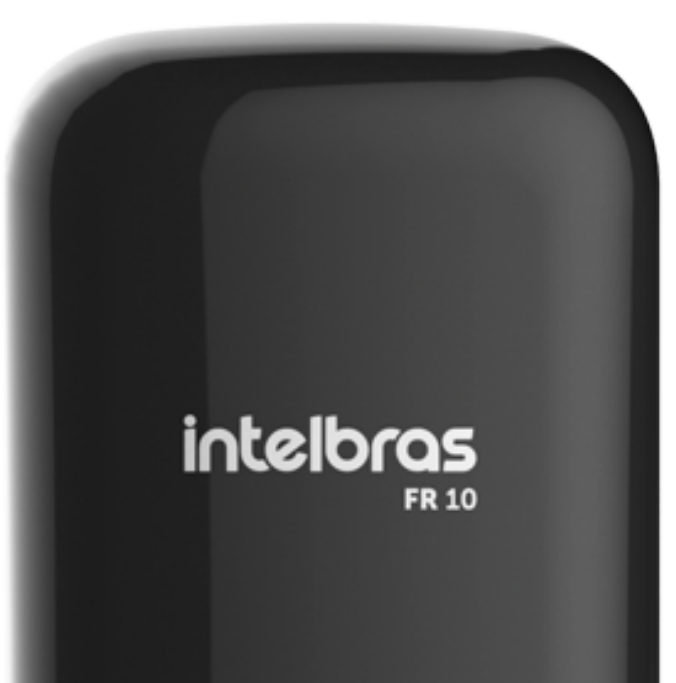

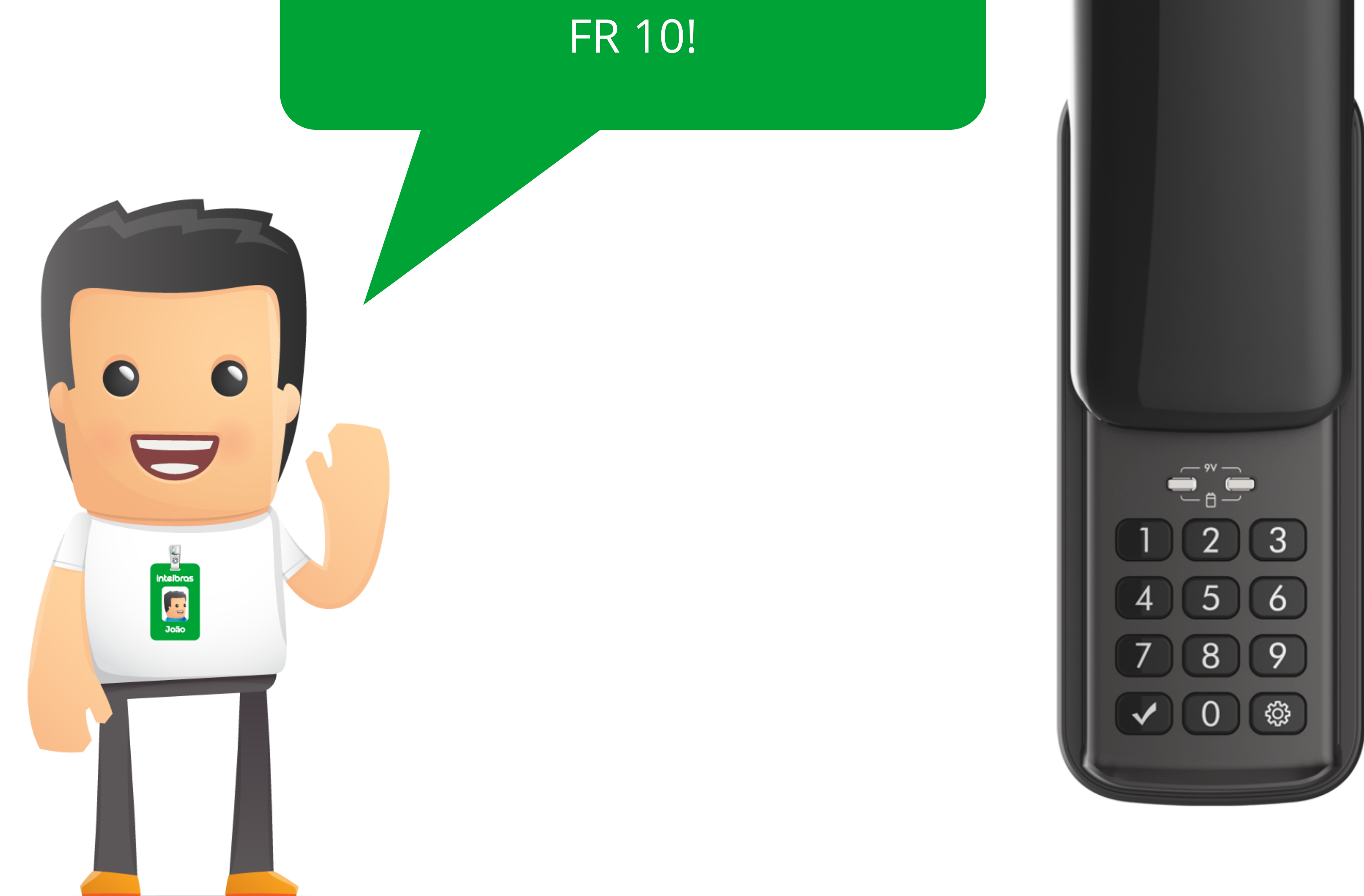

#### Suporte a clientes: intelbras.com/pt-br/contato/suporte-tecnico/ Vídeo tutorial: <u>youtube.com/IntelbrasBR</u>

### 

## O O O O

# 

## <u>intelbras.com/pt-br/contato/suporte-tecnico/</u>